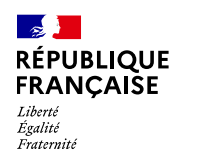

AGENCE

NATIONALE

DE LA COHÉSION DES TERRITOIRES

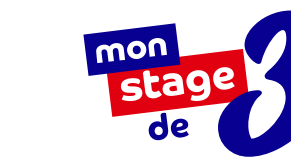

# MODE D'EMPLOI

À l'usage des élèves qui cherchent leur stage sur monstagedetroisieme.fr

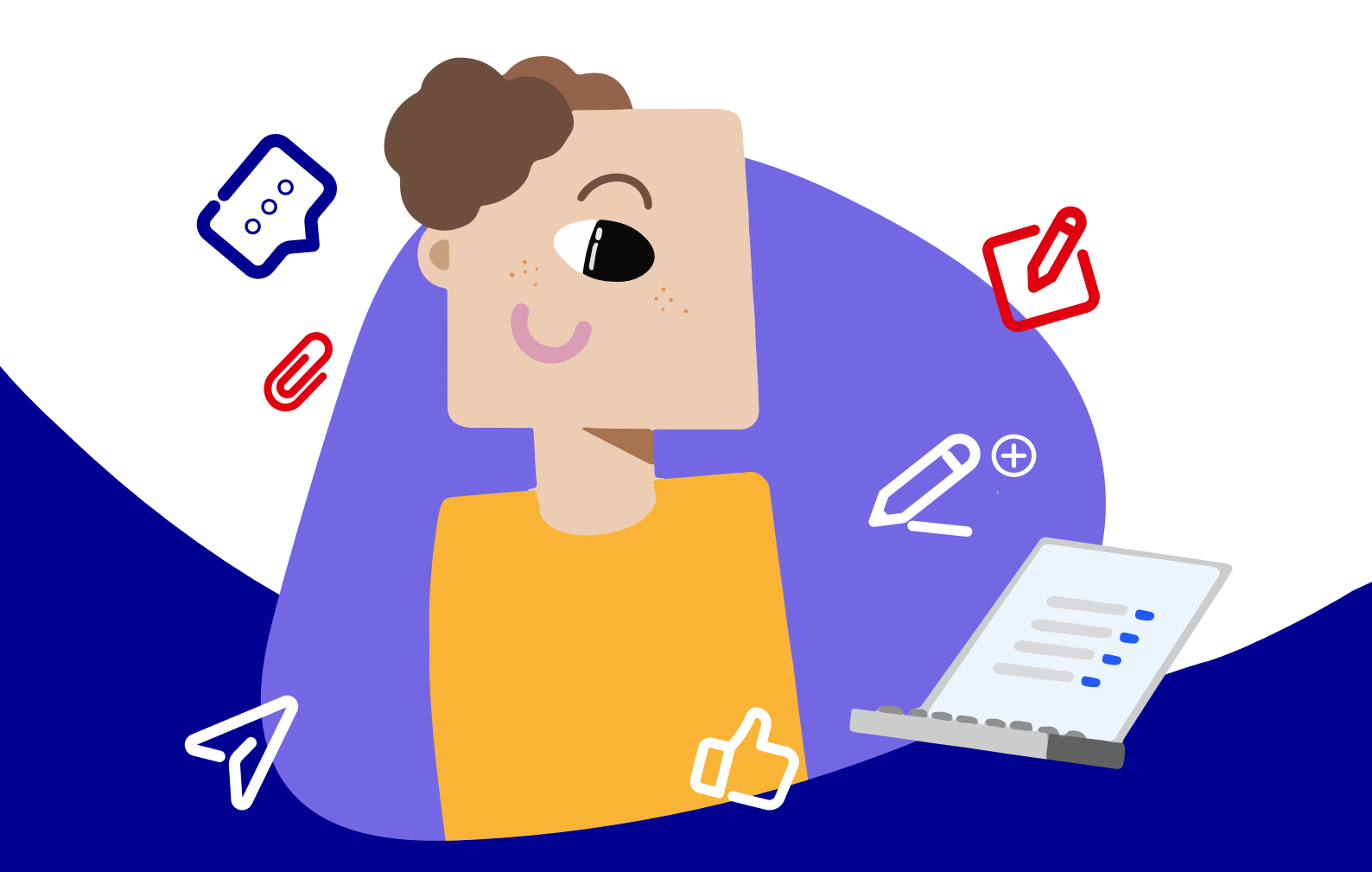

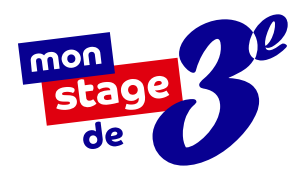

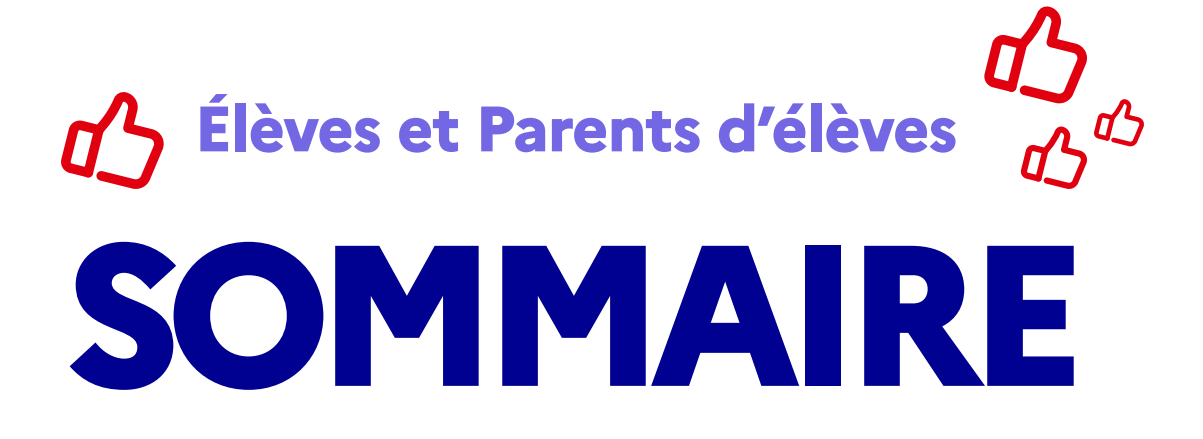

| Mon stage de 3º, à quoi ça sert ?                                 | <u>3</u>  |
|-------------------------------------------------------------------|-----------|
| S'inscrire sur monstagedetroisieme.fr                             | <u>Z</u>  |
| Trouver et postuler à une offre de stage                          | <u>11</u> |
| Votre établissement n'a pas encore renseigné les dates de stage ? | <u>13</u> |
| Suivre vos candidatures                                           | <u>14</u> |
| Procéder à la signature de la convention de stage                 | <u>16</u> |
| Réussir son rapport de stage                                      | <u>17</u> |

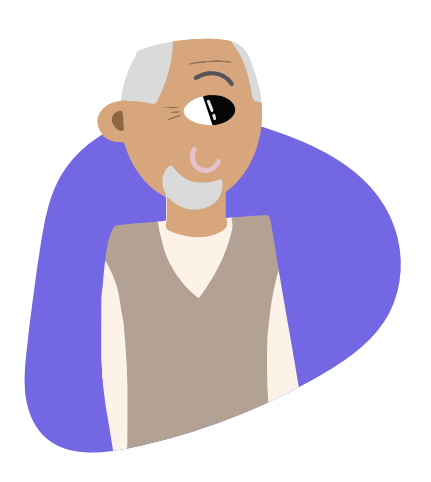

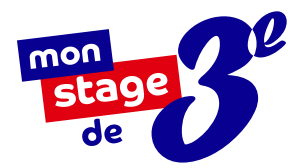

## MON STAGE DE 3<sup>E</sup>, À QUOI ÇA SERT ?

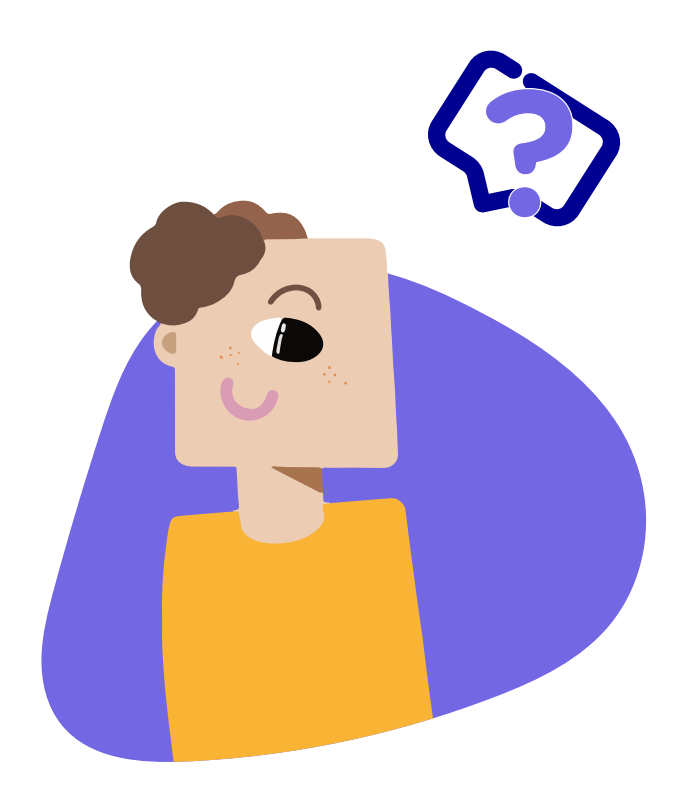

## **Q**?Qu'est-ce que c'est ?

Vous vous êtes probablement déjà demandé à quoi pouvait ressembler l'endroit où travaillent vos parents ou leurs amis, en quoi consistaient leurs métiers, **comment se déroulaient leurs journées ?** 

C'est justement ce que permet le stage de troisième qui est avant tout un stage de découverte : vous allez entrevoir de l'intérieur le monde professionnel.

Que ce soit en entreprise, en association, au sein d'établissements publics ou de collectivités territoriales, évoluer au **contact de professionnels** vous permet **d'acquérir les bases de la culture du monde du travail** et vous aide à **gagner en confiance**, en autonomie et à **orienter vos projets scolaires et professionnels.** 

## **C'est** quand ?

Le stage se déroule **pendant l'année** scolaire, en dehors des périodes de vacances. Les dates sont fixées par votre établissement.

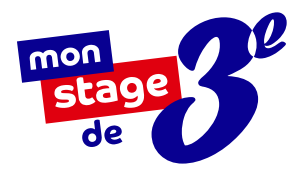

## NOTRE PLATEFORME EN LIGNE :

## monstagedetroisieme.fr

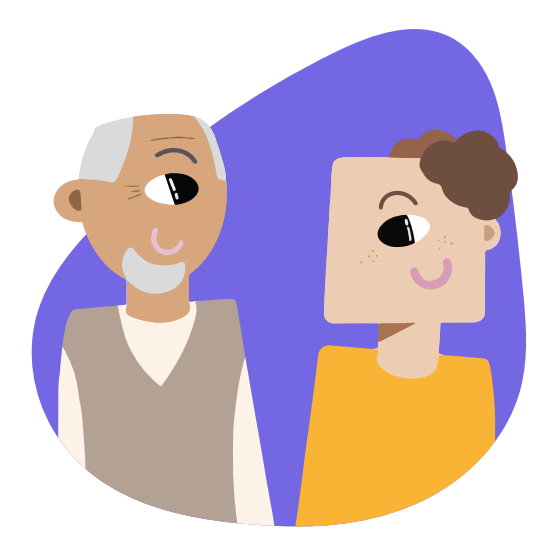

Des stages de qualité pour nourrir vos ambitions

Vous êtes scolarisés dans un collège REP ou REP+ ? Mon stage de 3<sup>e</sup> a spécialement été créé pour vous !

#### Une plateforme en ligne

dédiée à la recherche de stage

Vous pourrez retrouver un large éventail d'offres de stage, dans le secteur public comme privé, et ce partout en France.

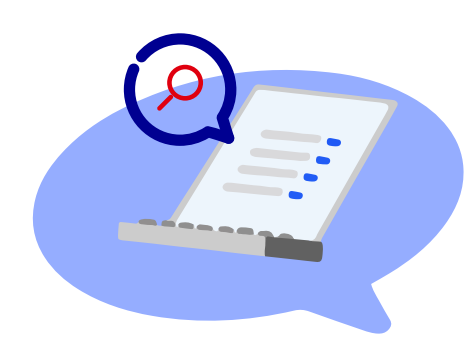

#### Les atouts de

monstagedetroisieme.fr

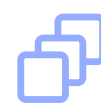

#### **VARIÉTÉ ET QUALITÉ**

Un grand choix de stages passionnants au sein de nombreux secteurs pour trouver celui qui vous correspond.

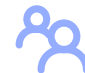

#### ACCOMPAGNEMENT

Vous n'êtes pas seuls ! La plateforme vous accompagne pendant tout le processus, de la recherche au rapport de stage.

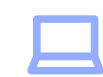

#### **SUIVI FLUIDE**

Grâce à votre espace personnel, suivez facilement vos candidatures et leur avancement.

## PRÉSENTATION DE LA PAGE D'ACCUEIL DE LA PLATEFORME

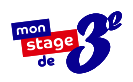

Une barre de recherche pour permettre aux élèves de consulter les offres de stage disponibles.

Des offres de stages **pour postuler en un clic**.

**Qui sommes-nous ? Que faisonsnous ?** La mission de la plateforme est formulée ici.

**Une sélection de contenus** pour vous faire **découvrir des métiers** et des parcours inspirants.

**Des ressources et des outils** à disposition pour accompagner les différents utilisateurs.

**Notre centre d'aide** où vous pourrez trouver les réponses à vos questions.

Les statistiques globales de la plateforme.

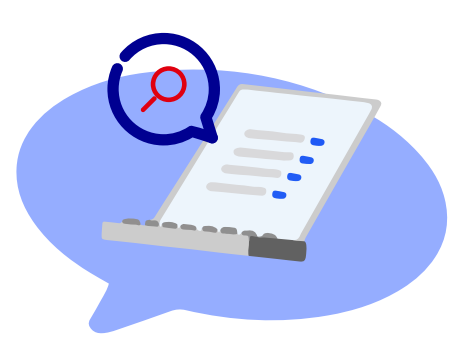

Mon stage de 3<sup>e</sup> vous accompagne dans la prise en main de la plateforme, du dépôt d'offres à la fin du stage.

Vous avez besoin d'aide ? Contactez-nous à l'adresse e-mail suivante : <u>contact@monstagedetroisieme.fr</u>

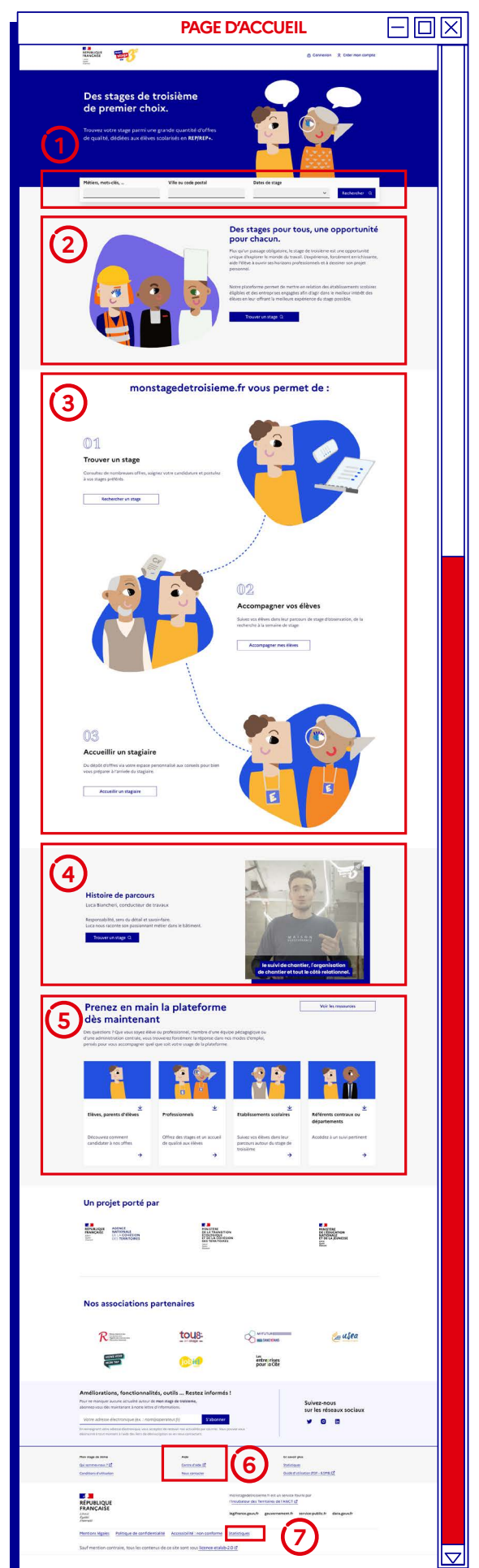

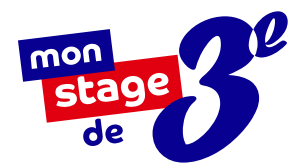

## LA FONCTION RECHERCHE

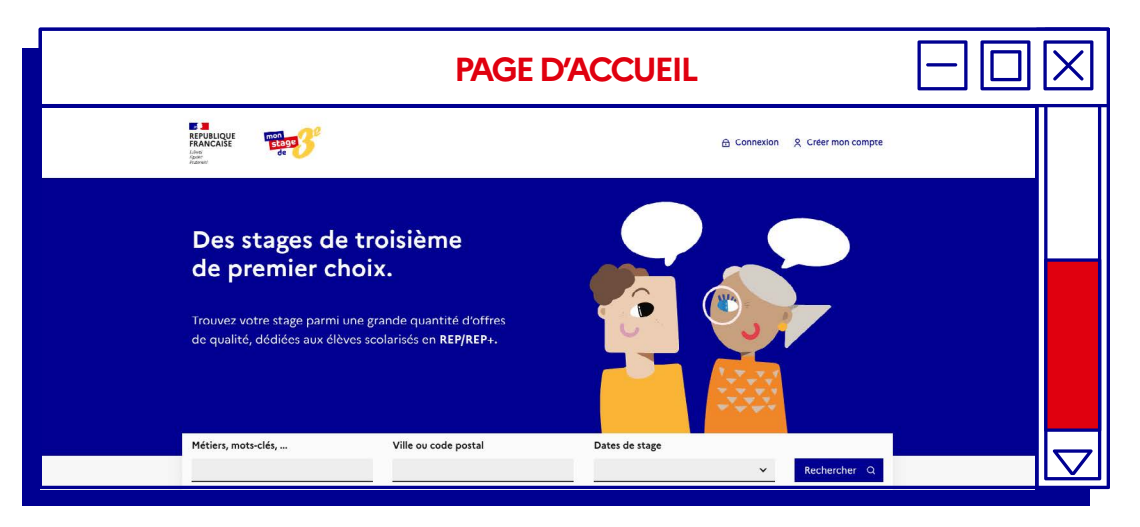

Pas forcément besoin de vous connecter pour utiliser la plateforme. En tant que visiteur, vous pouvez rechercher un stage et **découvrir les offres de stage disponibles dans toute la France** via :

#### **Comment fonctionne**

la barre de recherche?

- Recherchez un stage grâce à des mots-clés ou un intitulé de métier.
   Ex : banque / argent / finance OU banquier
- Entrez un code postal ou une ville de votre choix. Vous pouvez aussi délimiter un périmètre entre 0 et 60km autour de votre ville pour préciser ou élargir la recherche.

#### Prêts à postuler ?

Dès que votre établissement et vos professeurs ont fait le nécessaire, vous pouvez vous inscrire sur la plateforme et commencer à postuler aux stages qui vous intéressent ! Rendez-vous à la page suivante pour les étapes détaillées.

## S'INSCRIRE SUR monstagedetroisieme.fr

![](_page_6_Picture_1.jpeg)

#### Créez votre profil en six étapes

![](_page_6_Picture_3.jpeg)

| nscription<br>us avez d(j) un compte ?                                                                                                    |                                                                                                    |
|----------------------------------------------------------------------------------------------------|----------------------------------------------------------------------------------------------------|
| Je suis élève de 3e<br>A trivitation de voire professer principal, accider à de<br>nombrouss offres de stages et potulez aus stages qui vois<br>comisment ou décourrez un mélier, un demaine d'activité. | Jo veux déposer une offre<br>Dépose va olifie de tages i hais de voir compte<br>personaixe. Il vous permetina tout moment de modifier vos<br>offres et de suive leur avancement. |
| le suis membre de l'équipe pédagogique                                                                                                    | la suis référent départemental                                                                                                    |

| ÉT                                     | APES 3                              |                                             | X   |
|----------------------------------------|-------------------------------------|---------------------------------------------|-----|
| Mon Stage de 3ème                      |                                     | ▲ Connexion   <sup>1</sup> Creer man comple |     |
| Inscription                            | (Supe Las 2                         |                                             |     |
| Ville de votre établissement           | Q                                   |                                             |     |
| Collège<br>Sélectionnez une option 🛛 👻 | Classe<br>Selectionnez une option * |                                             |     |
| Nom                                    | Prénom                              |                                             |     |
| Date de naissance                      | Seve                                |                                             |     |
|                                        | Masculin     Non précisé            |                                             |     |
| Valider me                             | is informations                     |                                             |     |
|                                        |                                     |                                             | i V |

| É                                                                                                    | TAPES 4                                                                            | $\Box$ |
|----------------------------------------------------------------------------------------------------|------------------------------------------------------------------------------------|--------|
| + Reverir à l'étape précédente<br>Dernière étape                                                       | (tape 2 or 2                                                                       |        |
| Comment souhaitez-vous être con                                                                        | rtacté(e) ?                                                                        |        |
| Par téléphone (SMS)                                                                                    | O Pare-mail                                                                        |        |
| Numéro de téléphone<br>Conuméro sos utilist uniquement pour com<br>+33                                 | muniquer svoc vevs                                                                 |        |
| Créer un mot de passe                                                                                  | Ressalsir le mot de passe                                                          |        |
| paural besoin d'une aide adap<br>handicap.<br>optionet                                                 | itée pendant mon stage, en raison de mon                                           |        |
| <ul> <li>l'accepte les conditions d'utili<br/>pour connaître les modalités e<br/>récoltées.</li> </ul> | sation. Lire la Politique de confidentialité<br>d'utilisations de mes informations |        |
|                                                                                                    |                                                                                    |        |

![](_page_6_Picture_7.jpeg)

![](_page_6_Figure_8.jpeg)

#### Rendez-vous sur

www.monstagedetroisieme.fr Sur la page d'accueil, en haut, à droite, cliquez sur **Créez mon compte**.

Sélectionnez Je suis élève de troisième.

**Remplissez** le formulaire, veillez à bien sélectionner votre établissement et votre classe.

**Créez vos identifiants**, validez la politique de confidentialité en cochant la case. **Cliquez** ensuite sur **Je m'inscris**.

Selon le moyen de contact choisi dans le formulaire, un SMS ou un e-mail d'activation de compte vous sera envoyé pour valider votre inscription.

**Par SMS :** entrez le code à quatre chiffres que vous recevrez.

Via adresse e-mail : cliquez sur Activer mon compte dans le corps de l'e-mail reçu.

Une fois votre compte activé, **connectez-vous** pour commencer votre recherche de stage.

#### Votre collège n'est pas dans la liste ?

#### Deux raisons peuvent expliquer cette absence :

- Votre établissement n'est pas REP ou REP+, et n'est donc pas concerné par ce dispositif. Vous pouvez malgré tout en apprendre plus sur le stage de 3<sup>e</sup> sur le site de l'ONISEP et sur le site EDUSCOL.
- 2. Votre établissement est REP ou REP+ mais n'est pas encore inscrit sur notre plateforme. Parlez-en à votre professeur principal !

![](_page_7_Picture_0.jpeg)

## VOUS N'AVEZ PAS REÇU L'E-MAIL D'ACTIVATION ?

![](_page_7_Picture_2.jpeg)

## Avez-vous pensé à vérifier vos messages indésirables (ou spams) ?

Le cas échéant, cliquez sur « **Vous n'avez pas reçu le message d'activation** » et entrez votre identifiant. Un nouvel e-mail d'activation vous sera envoyé.

- 1. Cliquez sur « Vous n'avez pas reçu le message d'activation »
- 2. Indiquez votre identifiant

i

3. Consultez le nouvel e-mail d'activation

![](_page_8_Picture_0.jpeg)

### ACCÉDER À VOTRE COMPTE Connectez-vous en quatre étapes :

Rendez-vous sur www.monstagedetroisieme.fr Sur la page d'accueil, en haut, à droite, cliquez sur Me connecter.

Sélectionnez le moyen avec lequel vous souhaitez vous connecter : **adresse e-mail** ou **numéro de portable.** 

Indiquez vos identifiants.

Cliquez sur Connexion.

#### Vous avez oublié

votre mot de passe?

![](_page_8_Picture_8.jpeg)

![](_page_8_Picture_9.jpeg)

Indiquez vos identifiants.

Cliquez sur Mot de passe oublié.

Cliquez sur Envoyer.

Dans vos SMS ou vos e-mails, consultez la notification de réinitialisation du mot de passe.

| ÉTAPE 1                                                                                                    | $-\Box \times$     |
|----------------------------------------------------------------------------------------------------|--------------------|
| e Converse A Conservation                                                                                                    | 14                 |
| Des stages de troisième<br>de premier choix.<br>Troise autorité de parter la grade quartité d'affret<br>de quater défénée autorité en REVERTS. |                    |
| Meton, metode                                                                                                    |                    |
| ÉTAPES 2, 3 ET 4                                                                                                    |                    |
| Connexion<br>Vous n'avez pas encore de compte ?                                                                                                |                    |
| Choisissez votre méthode de connexion                                                                                                    |                    |
| O Par téléphone 💿 Par e-mail                                                                                                    |                    |
| Les champs avec * sont obligatories<br>Adresse électronique (e-mail)<br>ex: nom@exemplc.fr                                                     |                    |
| * Mot de passe                                                                                                    |                    |
| Se souvenir de moi ? Mot de passe oublié ?                                                                                                    |                    |
| Connexion                                                                                                    |                    |
| ÉTAPE 2                                                                                                    |                    |
| Les champs avec* sont obligatoires                                                                                                    |                    |
| Adresse électronique (e-mail)<br>ex: nom@exemple.fr                                                                                            |                    |
| * Mot de passe                                                                                                    |                    |
|                                                                                                    |                    |
| Se souvenir de moi ? Mot de passe oublié ?                                                                                                    |                    |
|                                                                                                    |                    |
|                                                                                                    |                    |
| ÉTAPES 3 ET 4                                                                                                    |                    |
| Mot de passe oublié ?                                                                                                    |                    |
| devons d'abord vérifier votre identité.<br>Pour cela rappelez-nous l'adresse<br>électronique ou le numéro de téléphone                         |                    |
| mobile associé à votre compte.<br>Les changes avec « sont obligatoires                                                                         |                    |
| Comment vous contacter ?<br>Receveir une répons à une candidature, réinitaliser<br>votre moit de panse, être contacté par un employeur         |                    |
| ○ SMS                                                                                                    |                    |
| Les changes avec " sont obligatoires<br>Adresse électronique (email)                                                                           |                    |
| ex: nom@exemple.fr                                                                                                    |                    |
| Envoyer                                                                                                    | $\bigtriangledown$ |
|                                                                                                    |                    |
| ÉTAPES 5                                                                                                    |                    |
| ÉTAPES 5<br>Fermer x                                                                                                    |                    |
| ÉTAPES 5<br>Fermer ×<br>Vous allez recevoir sous quelques minutes un<br>courriel vous indiquant comment réinitialiser<br>votre mot de passe.   |                    |

## MODIFIER VOTRE MOT DE PASSE

![](_page_9_Picture_1.jpeg)

#### Modifiez votre mot de passe depuis votre profil en quatre étapes :

![](_page_9_Picture_3.jpeg)

Pour plus d'informations sur la sécurisation des mots de passe, consultez le site suivant : https://www.economie.

gouv.fr/particuliers/ creer-mot-passe-securise

#### Rendez-vous sur

www.monstagedetroisieme.fr

Sur la page d'accueil, en haut, à droite, cliquez sur **Me connecter.** 

**Une fois connectés**, rendez-vous sur votre profil en cliquant en haut à droite sur **Mon profil**.

Sur le bas de la page, dans le menu, cliquez sur Mot de passe et remplissez les champs comme indiqués.

**Créez votre nouveau mot de passe** puis cliquez sur **Enregistrer** pour modifier définitivement votre mot de passe.

![](_page_9_Picture_12.jpeg)

#### **3 conseils**

pour créer votre mot de passe sécurisé

- Évitez les suites de chiffres évidentes (1234), votre date de naissance ou votre code postal,
- 2. Mélangez chiffres et lettres, minuscules et majuscules,
- 3. Créez un mot de passe que vous retiendrez : choisissez un enchainement facile à retenir que vous serez le seul à comprendre. Ex : jeV3uxTrouv3r1stagE

## **TROUVER L'OFFRE QUI VOUS CORRESPOND**

![](_page_10_Picture_1.jpeg)

#### Effectuez votre recherche de stage en quatre étapes :

![](_page_10_Picture_3.jpeg)

|                                                                                                    | ÉTAPE 3                                                                                                    |                                    |
|----------------------------------------------------------------------------------------------------|----------------------------------------------------------------------------------------------------|------------------------------------|
| <b>4</b> 3                                                                                                    | Créer mon co                                                                                                    | mpte Me connecter                  |
| Postulez à des offre                                                                                                    | es de stages.                                                                                                    |                                    |
| illi ingénieur                                                                                                    | ♀ Lieu                                                                                                    | Q. Rechercher                      |
| 4 offres de stage                                                                                                    | Filtrer par : Collège Lycée                                                                                                    |                                    |
| 3e génerale Disponible du 6 janvier 2020 au                                                                                                    | 20 décembre 2020                                                                                                    | Je postule 12                      |
| Je vous propose un stage de 5 jours dans un ce<br>pourrez découvrir le métier d'ingénieur cherche<br>comprendre tout le cycle de vie de l'acier. Selor<br>© Maizières-Metz                                                                                    | intre de recherche dédit à la fabrication de l'actier. Yous<br>ur, qui est loin d'être ensuyeur l'Yous en profiterez pour<br>la période vous pourrez également observer des                                   | Voir l'annonce >                   |
| Stage / Atelier de fabrication d'œur<br>Se générale Disponible du 5 octobre 2020 an<br>Neil Beloufa est un artiste contemporais. Son a di<br>développés. It humale aur des ouvres d'art util<br>une partie de l'année. L'équipe comprend de no<br>9 Maternail | zre et de films<br>20 décembre 2020<br>Bier se compose de 5 à 20 parsonnes selon les projets<br>laant des techniques três vaniées mais auxé des films<br>mbreux suvoir-taire ; artisans bois, médiat, résine, | Je postule (2)<br>Voir l'annonce > |
| Stage découverte chez MIGRINFO                                                                                                    | 78) - Informatique, Digital, Télécom                                                                                                    |                                    |
| 3e générale Disponible du 14 septembre 202                                                                                                    | 10 au 6 juin 2021                                                                                                    | Je postule 🖒                       |
| Stage de technicien informatique, administrates<br>© Mousseaux sur seine                                                                                                    | r systèmes, ingénieur systèmes, architech systèmes.                                                                                                    | Voir l'annonce.>                   |
| Stage découverte chez SIDPE - Soc<br>Ingénierie                                                                                                    | iété des Ingénieurs Diplômés par l'Etat -                                                                                                    |                                    |
| the second second second second second second second second second second second second second second second s                                                                                                    | u 6 juin 2021                                                                                                    | Je postule 12                      |
| 3e générale Disponible du 12 octobre 2020 a                                                                                                    |                                                                                                    |                                    |
| 3e générale Disponible du 12 octobre 2020 a<br>Venez découvrir notre métier                                                                                                    |                                                                                                    | Voir l'annonce >                   |

|                                                                                                    | ETAFE 4                                                                                                    |                                    |  |
|----------------------------------------------------------------------------------------------------|----------------------------------------------------------------------------------------------------|------------------------------------|--|
| Taine S                                                                                                    | Créer mon compte                                                                                                    | Me connecter                       |  |
| Postulez à des offres de                                                                                                    | stages.                                                                                                    |                                    |  |
| Illi ingénieur                                                                                                    | Paris                                                                                                    | Q Rechercher                       |  |
| 3 offres de stage                                                                                                    | Collège Lycée                                                                                                    |                                    |  |
| Stage / Atelier de fabrication d'œuvre et de fil<br>ac plotate<br>Disponible du 5 octobre 2020 au 20 décembre<br>Neil Bioudu est un artiste contemporain. Sen atelier es comp<br>dividopôst. It wells eu de souvre air utilisant de text de<br>une partie de l'année. L'équipe comprend de nombreux savoir<br>@ Merrenzi # 21m | nns<br>2020<br>Ser de 5 à 20 personnes selon les projets<br>Indres très variées mais aussi sur des films<br>Faire : artisans bois, métal, résine, | Je postule 6<br>Voir l'annonce >   |  |
| Stage découverte chez MIGRINFO (78) - Infor           3e générale         Disponible du 14 septembre 2020 au 6 juin 20           Stage de technicien informatique, administrateur systèmes, in         9 Mousseux sur seite           9 Mousseux sur seite         9 Nm                                                        | matique, Digital, Télécom<br>21<br>génieur systèmes, architech systèmes.                                                                          | Je postule 12<br>Voir l'annance >  |  |
| Stage découverte chez SIDPE - Société des In<br>Ingénierie           Re pteraie         Disponible du 12 exteine 2020 au 6 juin 2021           Venez découver notes mélier         9 Le Destin-Bultime 4 4 hm                                                                                                    | génieurs Diplômés par l'Etat -                                                                                                    | Je postule (?)<br>Voir l'annonce > |  |

#### **Rendez-vous sur**

www.monstagedetroisieme.fr Sur la page d'accueil, en haut, à droite, cliquez sur Me connecter.

Une fois connectés, retournez sur la page d'accueil. Dans la barre de recherche, sélectionnez le domaine d'activité ou le métier que vous voudriez découvrir grâce au stage.

Cliquez sur Rechercher pour faire apparaître toutes les offres de stage correspondant à votre recherche.

Vous pouvez aussi entrer une ville ou un code postal pour affiner votre recherche.

#### Pour aller plus loin...

De nombreux documents vous attendent sur monstagedetroisieme.fr pour vous accompagner au mieux dans votre cherche de stage. Ils sont à retrouver dans la rubrique « Documents utiles » !

![](_page_10_Picture_13.jpeg)

## POSTULER À UNE OFFRE DE STAGE

Déposez votre candidature en quelques étapes :

![](_page_11_Picture_2.jpeg)

Après avoir effectué votre recherche, sélectionnez une offre qui vous correspond.

**Cliquez sur l'offre** pour accéder au descriptif du stage. Vous pouvez aussi cliquer sur **Voir l'annonce**, tout à droite.

Si l'offre vous plaît, cliquez sur **Je postule**. À cette étape, il se peut que vous soyez redirigés vers un site partenaire pour candidater.

#### 💊 Si vous êtes restés sur

monstagedetroisieme.fr

![](_page_11_Picture_8.jpeg)

**Remplissez** soigneusement **le formulaire** de candidature.

**Une fois le formulaire rempli,** prenez le temps de bien vous relire : dates de stage, motivations, orthographe...

**Cliquez sur Valider**. Félicitations, votre candidature est envoyée ! Vous recevrez une **réponse sous 15 jours**.

### Si vous avez été redirigés

vers un site partenaire

4

Inscrivez-vous sur le site partenaire pour pouvoir déposer votre candidature.

Suivez les instructions et **postulez à l'offre** qui vous intéresse.

| stage<br>de                                                                                                    |
|----------------------------------------------------------------------------------------------------|
|                                                                                                    |
| Des stages de troisième<br>de premier choix.<br>Maine dans de suite du chêne<br>de auto dans de suite du chêne<br>de auto dans de suite dans de suite dans de suite dans de<br>auto dans de suite dans de suite dans de suite dans de<br>auto dans de suite dans de suite dans de suite dans de<br>auto dans de suite dans de suite dans |
| ÉTAPE 2 🗐 🕅 🕅                                                                                                    |
| Filter per Jame 3s SCON. 3s pelga métians                                                                                                    |
| 21b OfTIFES DIe Stage 1 2 3 Selvent<br>Réception manutention des marchandises, accueil accompagnement et<br>distribution                                                                                                    |
| Index Jacows Financial Inter Stream Control (1997) Inter Stream Control (1997) Inter                                                                                                    |
| Tochiclen de maintenance et secrétariat                                                                                                    |
| New Operative Act 2014 to 2014 to 2014 for the 2022           Visual And debactive In relief or characterytes           Visual And debactive In relief or characterytes           It instrume                                                                                                    |
|                                                                                                    |
| ADA - Location - Découverte des métiers                                                                                                    |
| Ce la location de venicules     Je postule ♥       3e générale     Disponible du 9 novembre 2020 au 6 juin 2021                                                                                                    |
| Découvrez le fonctionnement d'une franchise de location et les différents métiers qui la compose.<br>Si vous aimez être en contact avec le client et la gestion administrative, alors ce stage est fait pour vous.                                                                                                    |
| Informations sur le stage                                                                                                    |
| 端 De quel type de stage a'agit-il ?<br>Stage individuel (un seul élève par stage)                                                                                                    |
| Image: Big Big Big Big Big Big Big Big Big Big                                                                                                    |
|                                                                                                    |
|                                                                                                    |
| LOw                                                                                                    |
| 24454/02011 + 34064/02011 (24306/2011 + 3406/2012) + 3446/2021     1006/2021 + 3406/2021     1006/2021 + 3406/2021     1006/2021 + 3406/2021     1006/2021 + 3406/2021     1006/2021     1006/2021     1006/2021     1006/2021     1006/2021     1006/2021     1006/2021     1006/2021     1006/2021     1006/2021     1006/2021     1006/2021     1006/2021     1006/2021     1006/2021     1006/2021     1006/2021     1006/2021     1006/2021     1006/2021     1006/2021     1006/2021     1006/2021     1006/2021     1006/2021     1006/2021     1006/2021     1006/2021     1006/2021     1006/2021     1006/2021     1006/2021     1006/2021     1006/2021     1006/2021     1006/2021     1006/2021     1006/2021     1006/2021     1006/2021     1006/2021     1006/2021     1006/2021     1006/2021     1006/2021     1006/2021     1006/2021     1006/2021     1006/2021     1006/2021     1006/2021     1006/2021     1006/2021     1006/2021     1006/2021     1006/2021     1006/2021     1006/2021     1006/2021     1006/2021     1006/2021     1006/2021     1006/2021     1006/2021     1006/2021     1006/2021     1006/2021     1006/2021     1006/2021     1006/2021     1006/2021     1006/2021     1006/2021     1006/2021     1006/2021     1006/2021     1006/2021     1006/202     1006/202     1006/202     1006/202     1006/202     1006/202     1006/202     1006/202     1006/202     1006/202     1006/202     1006/202     1006/20     1006/20     1006/20     1006/20     1006/20     1006/20     1006/20     1006/20     1006/20     1006/20     1006/20     1006/20     1006/20     1006/20     1006/20     1006/20     1006/20     1006/20     1006/20     1006/20     1006/20     1006/20     1006/20     1006/20     1006/20     1006/20     1006/20     1006/20     1006/20     1006/20     1006/20     1006/20     1006/20     1006/20     1006/20     1006/20     1006/20     1006/20     1006/20     1006/20     1006/20     1006/20     1006/20     1006/20     1006/20     1006/20     1006/20     1006/20     1006/20     1006/20     1006/20     1006/20     1006/20                                                                                                    |
| Filiale du Drogan Bhowards for Oronge TD, ADA en El Na Madri Harquía de La Incoldina de velinauxes et un autour<br>mague de la meditar instituire. ADA programs es service da programma de la socialmente velinaixes et de<br>Sacializati.<br>Tata al Invesse ada El/Drofatic/SACK-000.21 MBBI Internation/ADDI des da sua 2000/2004/01141.https://dx.doi.org                                                                                                    |
| mensionethilocuic Goods, Let M <sup>™</sup> © Q o la default or lange 1 UB fan a franceine N00 F Men                                                                                                    |
| Valit are used careful if                                                                                                    |
| Lanoasture ×                                                                                                    |
| * Quella sensitio 7 - Otabil con sensitio                                                                                                    |
| Proceeding of the type rais within a strategy late of within a strategy late of within a st                                                                                                    |
|                                                                                                    |
| Mon Parcours Prevents Activity Prevents Activity Prevents Activity Prevents Activity Prevents Activity Prevents Activity Prevents Prevents                                                                                                    |
| B X To EE<br>Antari technikarent, je taks ure Bilow telfanne at another, terin ren professioner.                                                                                                    |
| Autre<br>Activities estra actuine. Langues viontes                                                                                                    |
| Tagen halts, registret ansatzet in:<br>B J S → E<br>d Dance, grannolden, vice, jose da pino depuis<br>Tetere 7 m.                                                                                                    |
| Me contacter                                                                                                    |
| Number de trobble         Advision de trobble procession de trobble procession                                                                                                    |
| (Tanna) (Tanna)                                                                                                    |
|                                                                                                    |
| ÉTAPE 4 🗌 🗆                                                                                                    |
| 215 offres de stage 1 2 3 Balwest                                                                                                    |
| distribution who assume the second second se                                                                                                    |
| Veca allez adre gabala a lo pensorne, almentarie suc rentro du cour de Doute.<br>Il teampie                                                                                                    |
| Technicien de maintenance et secrétariat                                                                                                    |
| ÉTAPE 5 🗆 🗆                                                                                                    |
| Distance for the formation of the formation of the format                                                                                                    |
| Troyver & writes erries course interference outputs statistics outputs     Stage Découverte chez MIGRINFO (78) Los écoles se présentent                                                                                                    |
| Stage découverte Office es dage objetée par  Vervent Revend d' 1927                                                                                                    |
| Détaile de l'offre : Taxette autorité de la construire spécieur spécieur spécieur spécieur se sontenit                                                                                                    |
| general base hereinste sons para och ken medides 1     and an en sons and an medides 1     and an en sons and an en sons and an en sons and an en sons and an en sons and an en sons and an en sons and an en sons and an end and an end an end an end                                                                                                    |
| Restance de Aragonitary     O     Restance de Aragonitary     Montener de Aragonitary     Restance de Aragonitary     Restance de Aragonitary     Restance de Aragonitary     Restance de Aragonitary     Restance de Aragonitary     Restance de Aragonitary     Restance de Aragonitary     Restance de Aragonitary     Restance de Aragonitary     Restance de Aragonitary     Restance de Aragonitary     Restance de Aragonitary                                                                                                    |
| antaler<br>Vin Museen ar sele (VEN)                                                                                                    |
| Adresse 11 ruo des cutinons                                                                                                    |

![](_page_12_Picture_0.jpeg)

## VOTRE ÉTABLISSEMENT N'A PAS ENCORE RENSEIGNÉ LES DATES DE STAGE ?

Est-ce possible tout de même de candidater ?

| CANDIDA                                                                                                    |                                                                                             | X                  |
|----------------------------------------------------------------------------------------------------|---------------------------------------------------------------------------------------------|--------------------|
| Candidature                                                                                                    | ×                                                                                           |                    |
| Ma Candidature                                                                                                    |                                                                                             |                    |
| * Quelle semaine ?<br>Attention, vérifiez bien que les dates de stage proposées dan<br>Votre chef d'établissement n'a en effet pas renseigné les sem | is l'annonce correspondent à vos dates de stage.<br>naines de stage de votre établissement. |                    |
| Choisir une semaine 🗸                                                                                                    |                                                                                             |                    |
| Pourquoi ce stage me motive<br>Relisez-vous pour éviter les fautes d'orthographe et utilisez une formule de p                                        | politesse pour conclure.                                                                    |                    |
| B <i>I</i> <del>⊆</del> ⋮≡                                                                                                    |                                                                                             |                    |
|                                                                                                    |                                                                                             |                    |
|                                                                                                    |                                                                                             | $\bigtriangledown$ |

![](_page_12_Picture_4.jpeg)

### Oui, vous pouvez postuler

aux offres de stages

Cependant, gardez en tête que c'est le principal de votre établissement qui validera votre convention de stage et qui aura donc le dernier mot sur votre départ ou non en stage.

Si les dates ne correspondent pas aux dates prévues par votre établissement, il se peut que votre convention ne soit pas validée.

Il est donc préférable d'avoir **les dates de stage au préalable** avant de **postuler aux** offres de stage sur la plateforme.

## SUIVRE VOS CANDIDATURES

![](_page_13_Picture_1.jpeg)

Comment savoir si une candidature est acceptée ou refusée en quatre étapes :

![](_page_13_Picture_3.jpeg)

![](_page_13_Picture_4.jpeg)

![](_page_13_Picture_5.jpeg)

![](_page_13_Picture_6.jpeg)

![](_page_13_Picture_7.jpeg)

## SUIVRE VOS CANDIDATURES

![](_page_14_Picture_1.jpeg)

Pour aller plus loin :

#### **PUIS-JE POSTULER**

À PLUSIEURS OFFRES ?

#### Oui!

Pour multiplier vos chances de décrocher un stage, vous pouvez candidater à plusieurs offres. Ne postulez pas pour autant à n'importe quoi ! Prenez le temps de lire la description et d'être sûrs que ce stage vous correspond.

#### **PUIS-JE AVOIR PLUSIEURS**

CANDIDATURES ACCEPTÉES ?

#### Oui!

Si c'est le cas, félicitations ! Il ne vous reste qu'à **choisir celui qui vous plaît** le plus et de communiquer ce choix à votre chef d'établissement pour qu'il puisse **préparer la convention de stage.** 

![](_page_14_Picture_11.jpeg)

![](_page_15_Picture_0.jpeg)

## PROCÉDER À LA SIGNATURE DE LA CONVENTION DE STAGE

![](_page_15_Picture_2.jpeg)

La convention rappelle les engagements et responsabilités de chacun : stagiaire, établissement scolaire et structure d'accueil.

Elle comprend des informations importantes : vos coordonnées, la personne à prévenir en cas d'urgence, les dates et horaires du stage, le nom de l'entreprise où vous faites votre stage, les coordonnées de votre tuteur...

C'est un document qui valide votre stage avant qu'il ne commence, pour que chacun ait toutes les informations nécessaires et que votre stage se passe au mieux.

![](_page_15_Picture_6.jpeg)

Sans une convention bien remplie et signée, le stage ne pourra pas avoir lieu.

![](_page_15_Picture_8.jpeg)

![](_page_15_Picture_9.jpeg)

Dès que votre candidature a été acceptée, la convention de stage est éditée. Elle doit d'abord être remplie et signée par votre établissement, puis par vos représentants légaux (parents ou tuteurs). Elle est ensuite envoyée à l'employeur le plus rapidement possible par courrier (postal ou électronique).

Vous pouvez aussi la remettre en mains propres. Après l'avoir signée, l'employeur la retourne à votre établissement. Le tour est joué, votre stage peut commencer !

## RÉUSSIR SON RAPPORT DE STAGE

![](_page_16_Picture_1.jpeg)

#### Écrire un bon rapport de stage en cinq étapes :

#### Suivre un plan détaillé

Votre rapport de stage doit être structuré par une page de garde, un sommaire, une introduction, une présentation de l'entreprise et les fiches métiers des professionnels que vous aurez rencontrés. Il doit se conclure par votre bilan personnel : quelles sont vos impressions de l'entreprise ? Qu'est-ce qui vous a surpris ? Qu'est-ce qui vous a plu ?

# 2

#### Ne pas s'y prendre à la dernière minute !

Pour éviter de paniquer à quelques jours du rendu, consacrez chaque jour un moment à la rédaction de votre rapport. Chaque soir, rédigez une petite synthèse de ce qu'il s'est passé dans la journée : ça vous permettra de ne rien oublier, et de penser à des questions que vous pourrez poser à votre tuteur le lendemain !

![](_page_16_Picture_8.jpeg)

#### Écrire de son point de vue

Un rapport de stage doit être personnel et raconter votre stage en entreprise de manière unique. On doit y retrouver vos impressions, vos anecdotes et vos expériences au sein de l'entreprise, racontés avec vos mots.

![](_page_16_Picture_11.jpeg)

#### Penser à se relire !

Oui, ce n'est jamais la partie la plus amusante. Mais la relecture est capitale pour s'assurer que votre rapport de stage n'est pas plein de fautes de français ! Soignez également la mise en page : pensez à aller à la ligne pour éviter les gros blocs de texte, ajoutez des photos pour illustrer vos propos et pensez à numéroter vos pages.

#### C'est l'heure de la soutenance !

Il faut imaginer la soutenance comme un exposé, avec pour sujet votre expérience de stage. Il ne s'agit pas de lire votre rapport de stage, mais d'en restituer les points importants. Qu'est-ce que vous avez retenu ? Y a-t-il une mission ou un professionnel qui vous a marqués en particulier ? Quel impact cette expérience a eu sur votre projet d'orientation ? Il n'y a pas de mauvaise réponse, alors pas de stress !

![](_page_17_Picture_0.jpeg)

AGENCE NATIONALE DE LA COHÉSION DES TERRITOIRES

![](_page_17_Picture_2.jpeg)

# À BIENTÔT SUR

## monstagedetroisieme.fr

![](_page_17_Picture_5.jpeg)

On espère que ce mode d'emploi aura su répondre à toutes vos interrogations. Si ce n'est pas le cas, envoyez-nous vos questions à <u>contact@monstagedetroisieme.fr</u>